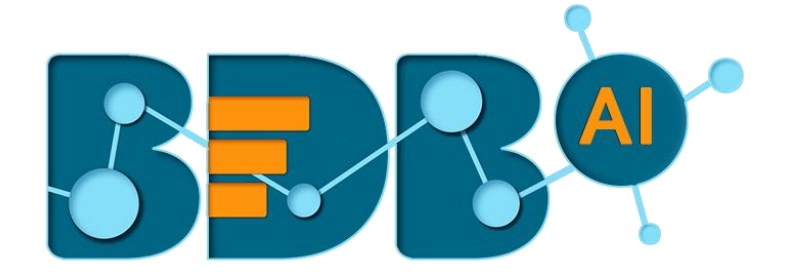

# How to Guide

## Create and Update a Data Pipeline

Version: Release 1.1

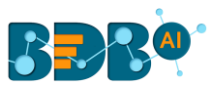

#### Contents

| 1. | Introducing the BDB Data Pipeline          | 3 |
|----|--------------------------------------------|---|
| 2. | Getting Started with the BDB Data Pipeline | 3 |
| 3. | Creating a New Data Pipeline               | 4 |
| 4. | Updating a Data Pipeline                   | 9 |

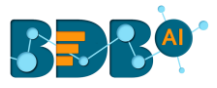

## **1. Introducing the BDB Data Pipeline**

Discover the real power of Big Data Analytics with BDB Pipeline. Gain seamless insights into a massive amount of structured, semi-structured, and unstructured data. Support your decisions with advanced Machine Learning Algorithms and Visualization techniques, all in one go.

## **2. Getting Started with the BDB Data Pipeline**

- 1. Browse the BDB Enterprise URL link: <u>https://app.bdb.ai</u>
- 2. The BDB Login page opens
- 3. Login to the BDB Platform
  - a. Enter user specific credentials (Email ID with valid Password)
  - b. Select an authentication type using the drop-down
  - c. Click the 'Continue' option

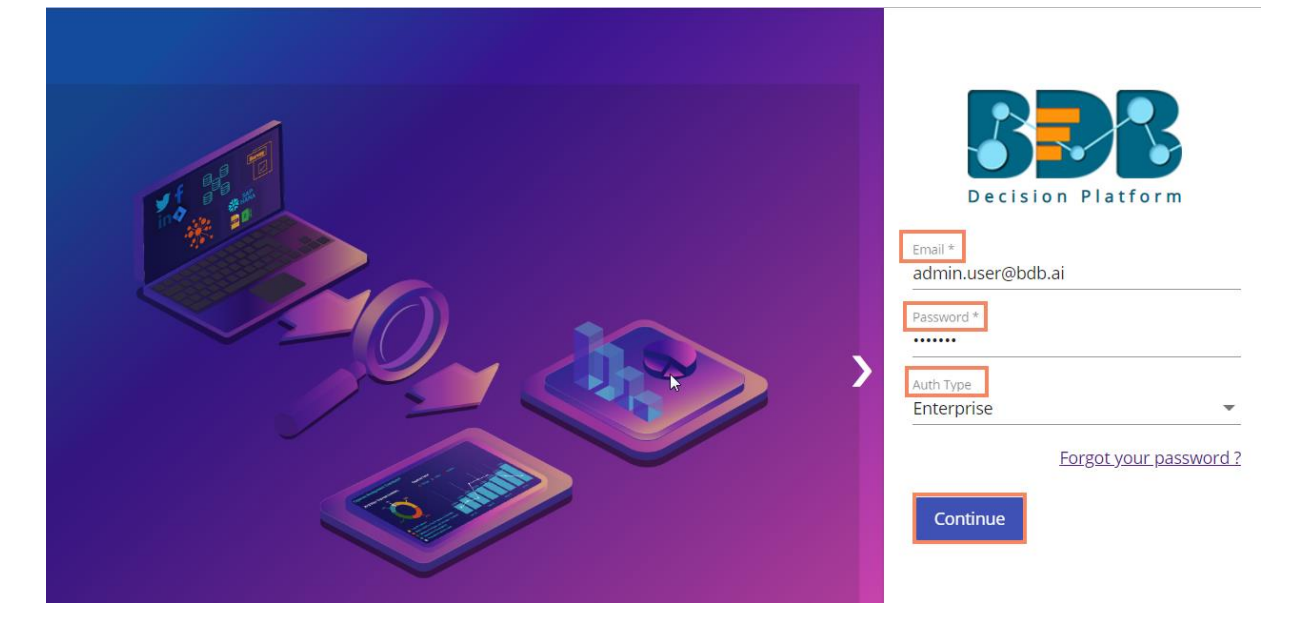

- 4. The BDB Platform homepage opens
- 5. Make sure that the user has permission to access the Data Pipeline plugin
- 6. Click the Apps menu
- 7. Select the Data Pipeline Plugin

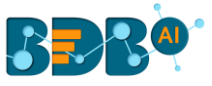

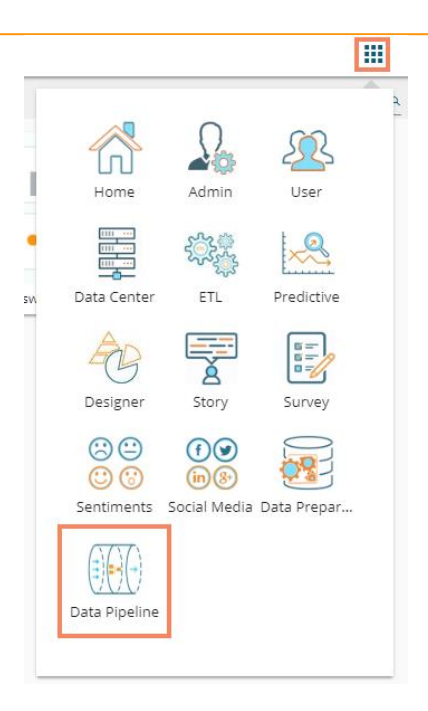

8. Data Pipeline landing page opens displaying the Pipeline list in a new window.

| Decision<br>Platform |                             |        |                |            |   |                | ß                        | ?              | θ           |
|----------------------|-----------------------------|--------|----------------|------------|---|----------------|--------------------------|----------------|-------------|
| Pipeline List        |                             |        | Search         |            |   | Q 🚯            | ≡                        | Main M         | enu         |
| Name                 | Created Date 🔸              | Status |                | Action     | 1 | • Bi_\         | WF2                      |                | ×           |
| Bi_WF2               | Thursday, December 20, 2018 | •      | Regional View  | • Activate |   | Deta           | ils                      |                |             |
| fS_TEST              | Thursday, December 20, 2018 | •      | Reference View | S Empty    |   | Descr          | iption                   |                | -           |
| ВІ                   | Thursday, December 20, 2018 | •      | 📃 View         | • Activate |   | API ve         | rsion                    |                | v1          |
| test_qa              | Thursday, December 20, 2018 | •      | 📃 View         | • Activate |   | Comp           | onents                   |                | 3           |
| Test_DP_1            | Thursday, December 20, 2018 | •      | 📃 View         | • Activate |   | Create         | ed Date[                 | Dec 20,        | 2018        |
|                      | ltems per page              | : 10 🔻 | 1 - 10 of 222  | < < >      | > | Updat<br>Meta[ | ed Date<br>[<br>DataVers | Dec 20,<br>ion | 2018<br>1.0 |

## 3. Creating a New Data Pipeline

- 1. Navigate to the Datapipeline landing page
- 2. Click the 'Main Menu' option provided on the top right side of the page.

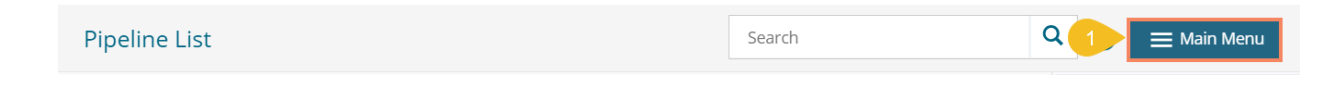

3. A context menu opens with the below given options:

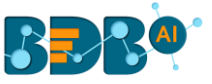

- a. Pipeline Workflow Editor
- b. Pipeline JSON Editor
- c. Settings
- 4. Select the Pipelien Workflow Editor from the context menu

| Pipeline Workflow Editor |
|--------------------------|
| Pipeline JSON Editor     |
| Settings                 |
|                          |

- 5. Pipeline Editor page opens with a pop-up window to create New Pipeline (dialog box)
- 6. Provide the following information to create a new pipeline:
  - a. Pipeline Name
  - b. Description (Optional)
  - c. Click the 'Save' option

| Enter name *<br>Fest_dp_1 |      |
|---------------------------|------|
| Max 60 characters         | 9/60 |
| Pipeline Description      | //   |

7. The Pipeline Editor page opens for the newly created pipeline

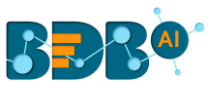

| ipeline Editor 6 | Test_d | ip_1 |         |  |            |             | ≡    | 8 | Ĩ | Ŧ    | H                      | - Nev | w Pipe | eline |   |     |      | <b>≡</b> Main | ≡ Main N              |
|------------------|--------|------|---------|--|------------|-------------|------|---|---|------|------------------------|-------|--------|-------|---|-----|------|---------------|-----------------------|
| ponents Pallet   | K      |      |         |  |            |             | <br> |   |   | <br> |                        |       |        |       | æ | 1   | 1000 |               |                       |
| vstem Custom     |        |      | ·       |  |            | ·           | <br> |   |   | <br> |                        |       |        |       |   | -   |      |               | , 100%   <del>~</del> |
| der              | Ð      |      |         |  |            |             | <br> |   |   | <br> | <br>  <br>             |       |        |       |   |     |      |               |                       |
| ter              | Ð      |      | ·       |  |            |             | <br> |   |   | <br> |                        |       |        |       |   |     |      |               |                       |
| sformation       | Ð      |      | · - \ \ |  |            | · · · · · · | <br> |   |   | <br> | 1 -  -  1<br>1 -  -  1 |       |        |       |   |     | ·    | ·             | ·                     |
|                  | Ð      |      |         |  |            | · ·         | <br> |   |   | <br> |                        |       |        |       |   |     |      |               |                       |
| estion           | Ð      |      |         |  |            |             | <br> |   |   | <br> |                        |       |        |       |   |     |      |               |                       |
| bsocket          | Ð      |      |         |  | i i<br>i i | · · · ·     | <br> |   | i | <br> |                        |       |        |       | i | - 1 |      |               |                       |

#### The icons and options provided on the Pipeline Editor page

| Icon/Option | Name               | Function                                           |
|-------------|--------------------|----------------------------------------------------|
| K           | Open/ Close the    | Opens or Closes the Component Pallet               |
|             | Components Pallet  |                                                    |
|             | Edit the Pipeline  | Allows to modify or change the given Pipeline name |
|             | Name               |                                                    |
|             | Toggle Log Panel   | Displays the background activities                 |
| 8           | Update Pipeline    | Saves and updates the pipeline                     |
| Î           | Delete Pipeline    | Deletes the pipeline                               |
| Ŧ           | Toggle Event Panel | Opens the event panel to create and display events |
|             | New Pipeline       | Displays a window to assure whether user wants to  |
|             |                    | save the pipeline changes                          |
| — Main Menu | Main Menu          | Opens a context menu with the below given options: |
|             |                    | 1. Pipeline JSON Editor                            |
|             |                    | 2. List Pipeline                                   |
|             |                    | 3. Settings                                        |

8. Drag and drop the required components to the workspace. (E.g., JDBC Reader is dragged to the workspace in the below given image)

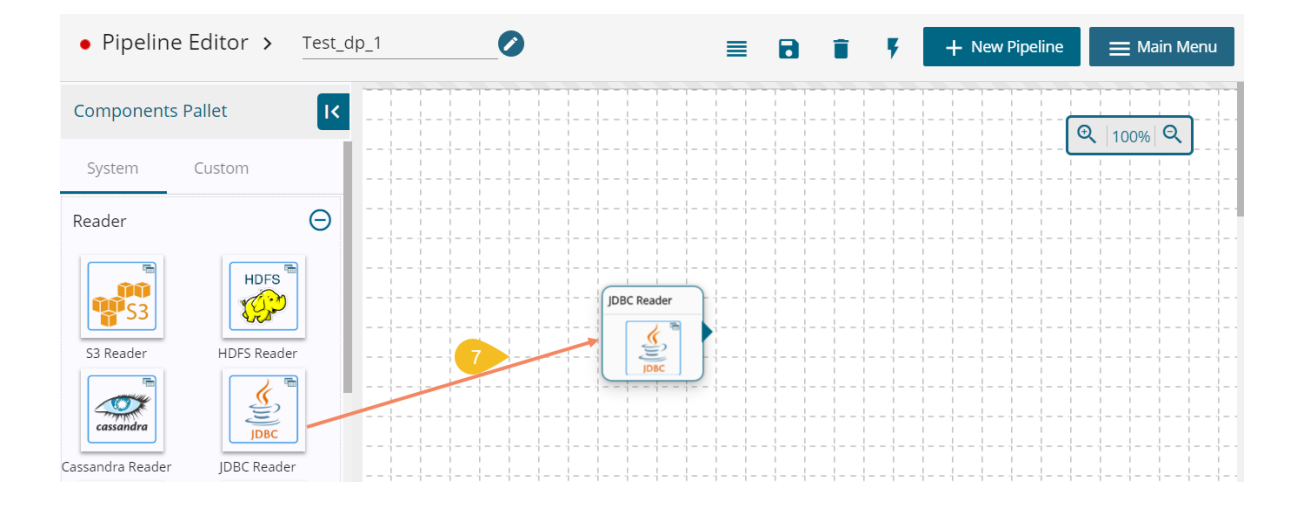

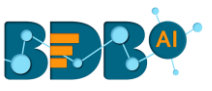

- 9. Click on the component
- 10. Provide the following information about the dragged component
  - a. Basic Information

|                | JDBC Reader |            |           |    |  |  |   |    |          |          |
|----------------|-------------|------------|-----------|----|--|--|---|----|----------|----------|
| JDBC Reader    |             | - 1 1 1-   |           |    |  |  | 8 | ii | <u>+</u> | <u>↑</u> |
| Invocatio 🔻 Ba | tch Wind    | ] Pre-cond | ition che | ck |  |  |   |    |          |          |

#### b. Meta Information

- i. Host IP Address
- ii. Port number
- iii. Username
- iv. Password
- v. Database Name
- vi. Table Name
- vii. Query
- viii. Driver -select from the drop-down
- ix. Limit
- x. Selected Columns
  - 1. Name
  - 2. Alias Name
  - 3. Column Type

| JDBC Reader       | 0                |               |            | 8 | <u>+</u> <u>↓</u> |  |
|-------------------|------------------|---------------|------------|---|-------------------|--|
| Basic Information | Meta Information |               |            |   |                   |  |
| Host IP Address   | Port             |               |            |   |                   |  |
| Username          | Password         | Database Name | Table Name | - |                   |  |
| Query             |                  | Driver 💌      | Limit      | - |                   |  |
| Selected Columns  |                  |               |            |   |                   |  |
| Name              | Alias Name       | Column Type 🔻 | ×          |   |                   |  |
| Add New Colum     | nn               |               |            |   |                   |  |

- 11. Click the 'Toggle Event Panel' option
- 12. The Event Panel opens on the right side of the page

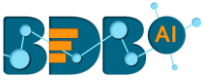

#### 13. Click the 'Add New Event' icon

| = 8 🏴 🛛                                                               | + New Pipeline 🗮 Main Menu |
|-----------------------------------------------------------------------|----------------------------|
| Toggle event panel                                                    | Private Shared             |
|                                                                       | F Events 🚯 🕂 💼             |
|                                                                       |                            |
| · · - · · - · · - · · - · · - · · · · · · · · · · · · · · · · · · · · | No events                  |
|                                                                       |                            |
|                                                                       |                            |
|                                                                       |                            |
|                                                                       |                            |

- 14. The 'New Event' window opens
  - a. Provide Event Name
  - b. Click the 'Add Event' option

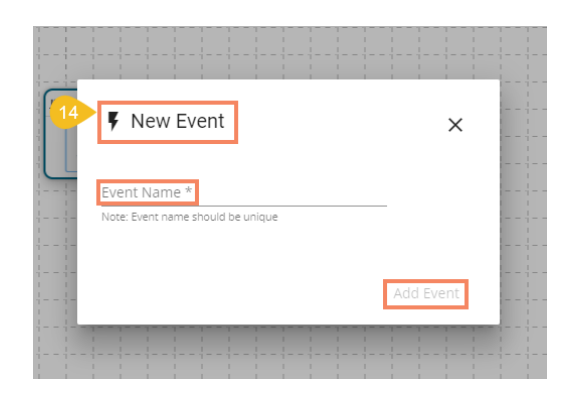

15. A success message appears, and the new event gets added to the event panel

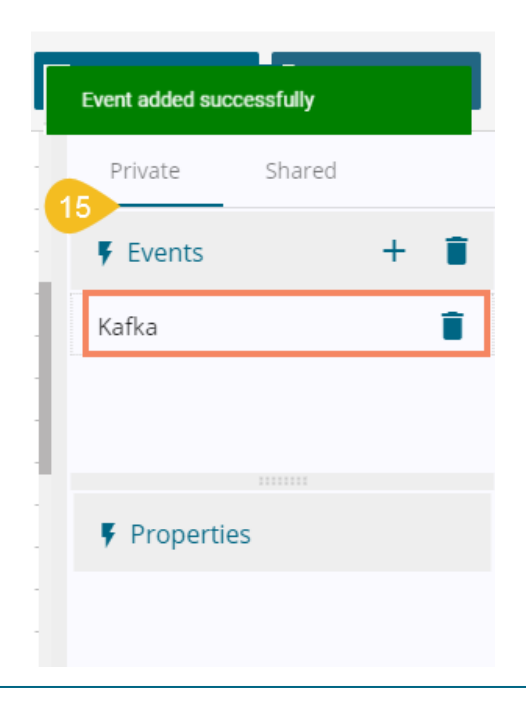

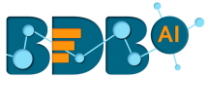

- 16. Drag the event onto the workspace and Connect it with the dragged component (To connect clicking output node of the component and input node of event)
- 17. Click the 'Save' icon to save the created pipeline
- 18. The 'Activate Pipeline' option appears after the newly created pipeline gets saved

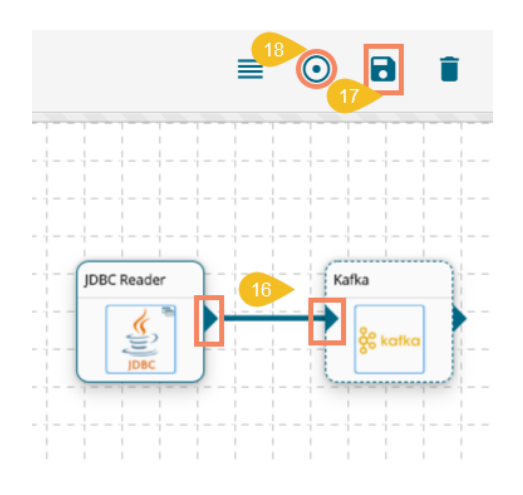

19. The newly created pipeline appears at the top of the Pipeline List

| Pipeline List |                             |         | Search    |                              | ۹              | E Main Menu  |
|---------------|-----------------------------|---------|-----------|------------------------------|----------------|--------------|
| Name          | custod pate de              | Status  |           | Aution                       | Test_dp_1      | ×            |
| 19            | Created Date 👻              | Status  |           | Action                       | Details        |              |
| Test_dp_1     | Friday, December 21, 2018   | •       | L View    | <ul> <li>Activate</li> </ul> |                |              |
| Bi_WF3        | Friday, December 21, 2018   | •       | 📃 View    | S Empty                      | Description    | -            |
| test_DP_1     | Friday, December 21, 2018   | •       | Ray View  | S Empty                      | API version    | v1           |
| Bi_WF2        | Thursday, December 20, 2018 | •       | Ray View  | • Activate                   | Components     | (1)          |
| fS_TEST       | Thursday, December 20, 2018 | •       | 📃 View    | S Empty                      | Created Date   | Dec 21, 2018 |
| BI            | Thursday, December 20, 2018 | •       | 📃 View    | • Activate                   | Updated Date   | Dec 21, 2018 |
|               | items per page:             | 10 👻 1- | 10 of 225 | K < > >I                     | wetaDataversio | 1.0          |
|               |                             |         |           |                              |                |              |

#### 4. Updating a Data Pipeline

- 1. Navigate to Pipeline List using the Main Menu option
- 2. Select the pipeline you want to update from the list and click 'View' icon

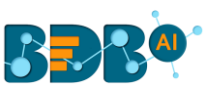

| Pipeline List |                             |          | Search    |                              | ۹              | E Main Menu  |
|---------------|-----------------------------|----------|-----------|------------------------------|----------------|--------------|
|               |                             |          |           |                              | • Test_dp_1    | ×            |
| Name          | Created Date 🗸              | Status   |           | Action                       | Details        |              |
| Test_dp_1     | Friday, December 21, 2018   | • 2      | 📕 View    | <ul> <li>Activate</li> </ul> |                |              |
| Bi_WF3        | Friday, December 21, 2018   | •        | L View    | S Empty                      | Description    | -            |
| test_DP_1     | Friday, December 21, 2018   | •        | L View    | S Empty                      | API version    | v1           |
| Bi_WF2        | Thursday, December 20, 2018 | •        | L View    | <ul> <li>Activate</li> </ul> | Components     | 1            |
| fS_TEST       | Thursday, December 20, 2018 | •        | L View    | S Empty                      | Created Date   | Dec 21, 2018 |
| BI            | Thursday, December 20, 2018 | •        | L View    | <ul> <li>Activate</li> </ul> | Updated Date   | Dec 21, 2018 |
|               |                             |          |           |                              | MetaDataVersio | n 1.0        |
|               | items per page:             | 10 • 1-1 | 10 of 225 | I< < > >I                    |                |              |

3. The workflow screen (Pipeline Editor) re-opens for the selected pipeline

| oeline Editor > | Test_d | .p_1 | 0 |             |   |       |    | = | • | 8 | Î   | Ŧ | + N | ew Pipeline |   |
|-----------------|--------|------|---|-------------|---|-------|----|---|---|---|-----|---|-----|-------------|---|
| onents Pallet   | IK.    |      |   | 1           |   | 1     | E  | 1 |   | 1 | 1.1 |   |     | 1.1.1       | - |
| em Custom       |        |      |   | JDBC Reader |   |       |    |   |   |   |     |   |     |             | C |
| r               | Ð      |      |   |             | 5 |       |    |   |   |   |     |   |     |             |   |
| er.             | Ð      |      |   |             | ( | Kafka |    |   |   |   |     |   |     |             |   |
| sformation      | Ð      |      |   |             |   |       | •• |   |   |   |     |   |     |             |   |
|                 | Ð      |      |   |             |   |       |    |   |   |   |     |   |     |             |   |
| tion            | Ð      |      |   |             |   |       |    |   |   |   |     |   |     |             |   |
| osocket         | Ð      |      |   |             |   |       |    |   |   |   |     |   |     |             |   |
|                 |        |      |   |             |   |       |    |   |   |   |     |   |     |             |   |

- 4. The user can modify or remove the existing components, drag new components to the selected pipeline E.g., In the below given image displays ES Reader connected with the Kafka event.
- 5. Click the 'Update Pipeline' icon to update the pipeline

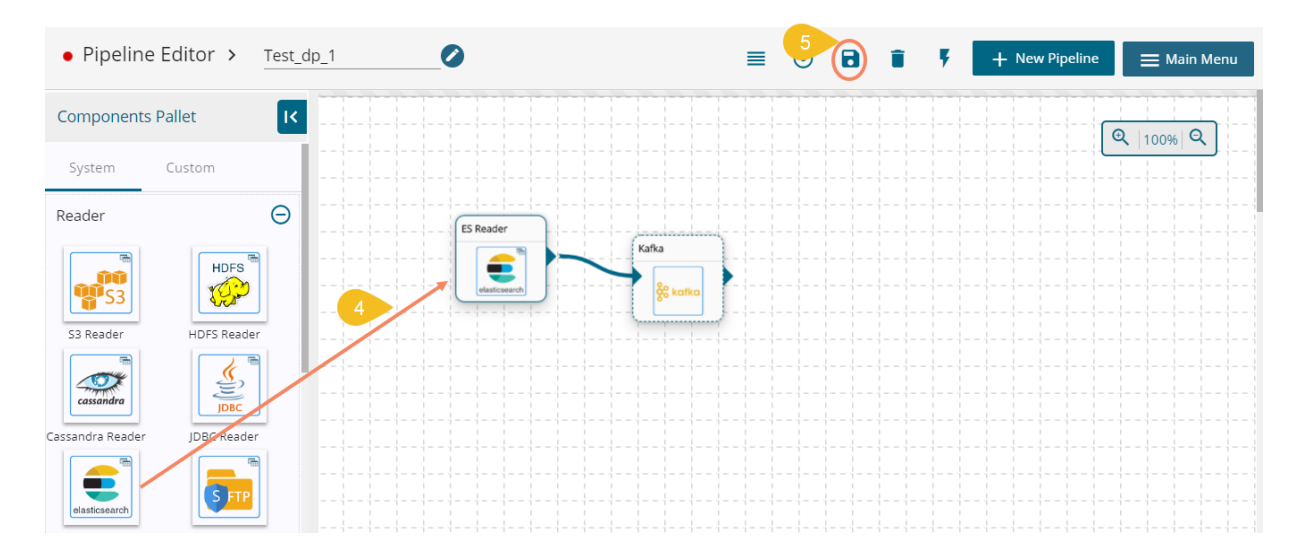